# 升級Catalyst 9600交換器

目錄 <u>簡介</u> <u>必要條件</u> <u>需求</u> <u>採用元件</u> <u>背景資訊</u> 建議版本 <u>軟體下載</u> 升級的基本條件 <u>Rommon升級或引導載入程式升級</u> 升級方法 安裝模式 <u>套件組合模式</u> <u>服務中軟體升級(ISSU)</u> ISSU的先決條件 <u>升級步驟</u> ISSU驗證步驟 <u>從ISSU故障恢復的步驟</u> 中止ISSU <u>清除ISSU狀態</u>

## 簡介

本檔案介紹升級Catalyst 9600交換器的方法。

必要條件

### 需求

本文件沒有特定需求。

採用元件

本文檔中的資訊基於C9600。

本文中的資訊是根據特定實驗室環境內的裝置所建立。文中使用到的所有裝置皆從已清除(預設))的組態來啟動。如果您的網路運作中,請確保您瞭解任何指令可能造成的影響。

### 背景資訊

本檔案介紹使用套件組合或安裝模式的Catalyst 9600交換器的升級程式。C9600高可用性設定支援 ISSU。

### 建議版本

有關基於下載頁面的建議軟體版本,請參閱以下連結:

Catalyst 9000交換機的建議版本

### 軟體下載

要下載軟體,請訪問<u>https://software.cisco.com/download/home</u>並選擇您的產品。

### 升級的基本條件

·2至3小時的維護時間應足以升級到目標版本,或在出現任何問題時回滾到以前的版本。

·確保4GB或8GB USB驅動器包含當前和目標IOS版本的.bin檔案。USB驅動器應格式化為FAT32以 複製IOS映像。

·驗證TFTP是使用當前和目標IOS版本設定的,並且可訪問以在需要時將這些版本下載到交換機。

·確認在發生任何問題時,可以透過控制檯訪問裝置。

·確保快閃記憶體中至少有1GB到1.5GB的可用空間用於擴展新映象。如果空間不足,請刪除舊安裝 檔案。

### Rommon升級或引導載入程式升級

ROMMON(也稱為引導載入器)是在裝置通電或重置時運行的韌體。初始化處理器硬體並啟動作 業系統軟體(Cisco IOS XE軟體映像)。ROMMON儲存在交換機的以下串列外圍介面(SPI)快閃記 憶體裝置上:

- 主要:此處儲存的ROMMON是每次裝置通電或重置時系統啟動的ROMMON。
- Golden:此處儲存的ROMMON是備份副本。如果主裝置中的ROMMON損壞,系統會自動在 金色SPI快閃記憶體裝置中引導ROMMON。

可能需要進行ROMMON升級才能解決韌體缺陷或支援新功能,但並非每個版本都有新版本。

當您首次從交換器上的現有版本升級為更新版本時,開機載入器可能會根據交換器的硬體版本自動 升級。如果引導載入程式自動升級,它將在下次重新載入時生效。如果在此之後返回舊版本,則不 會降級引導載入程式。更新的引導載入程式支援所有以前的版本。

要瞭解適用於每個主要和維護版本的ROMMON或引導載入程式版本,請參閱以下內容:

17.x.x的ROMMON版本: ROMMON版本

16.x.x的ROMMON版本: ROMMON版本

您可以在升級軟體版本之前或之後升級ROMMON。如果新的ROMMON版本可用於要升級到的軟體 版本,請按照以下步驟繼續:

• 升級主SPI快閃記憶體裝置中的ROMMON

此ROMMON會自動升級。當您首次從交換機上的現有版本升級到更高版本或更新版本時,在 新版本中有新的ROMMON版本,系統將根據交換機的硬體版本自動升級主SPI快閃記憶體裝 置中的ROMMON。

• 升級金SPI快閃記憶體裝置中的ROMMON

您必須手動升級此ROMMON。在特權EXEC模式下輸入upgrade rom-monitor capsule golden switch命令。

附註:

- 如果是Cisco StackWise虛擬設定,請升級活動和備用管理引擎模組。
- 在高可用性設定的情況下,請升級活動和備用管理引擎模組。

升級ROMMON後,它將在下次重新載入時生效。如果在此之後返回舊版本,ROMMON不會降級。 更新的ROMMON支援所有以前的版本。

### 升級方法

本文檔介紹使用捆綁包或安裝模式的Catalyst 9600交換機的升級過程。

### 安裝模式

Cisco Catalyst 9600交換器上的安裝模式升級是一種升級交換器軟體的方法,涉及使用個別的套裝 軟體,而不是單一的整體式映像檔案。

請按照概述的步驟在安裝模式下進行升級。

#### 1. 清理

使用以下命令刪除所有非活動安裝:

Switch#install remove inactive

2. 複製新影像

使用以下方法之一將新的.bin映像檔案傳輸到活動Supervisor的快閃記憶體中:

透過TFTP:

Switch#copy tftp://Location/directory/<file\_name> flash:

#### 透過USB:

Switch# copy usbflash0:<file\_name> flash:

### 確認可用的檔案系統:

Switch#show file systems

### 3. 核查

將IOS傳輸到活動Supervisor的快閃記憶體後,檢查是否使用以下命令正確複製映像:

Switch#dir flash:

(可選)要驗證MD5校驗和,請使用命令:

```
Switch#verify /md5 flash:<file_name>
```

確保此校驗和與「軟體下載」頁面上提供的校驗和匹配。

### 4. 設定開機變數

使用以下命令將啟動變數設定為指向packages.conf檔案:

Switch#config terminal

Switch(config)#no boot system

Switch(config)#boot system flash:packages.conf

Switch(config)#end

### 5. 自動啟動配置

### 透過執行以下操作將交換機配置為自動引導:

Switch#config terminal Switch(config)#no boot manual

Switch(config)#end

6. 儲存組態

使用下列專案儲存目前的組態:

Switch#write memory

使用指令確認開機設定:

Switch#show boot

7. 映像安裝

要安裝映像,請使用以下命令:

Switch#install add file flash:<file\_name> activate commit

出現「This operation requires a reload the system(此操作需要重新載入系統)」提示時。是否要 繼續?[y/n]」,以「y」回應以繼續。

8. 驗證升級是否成功

Switch#show version

Switch#show redundancy

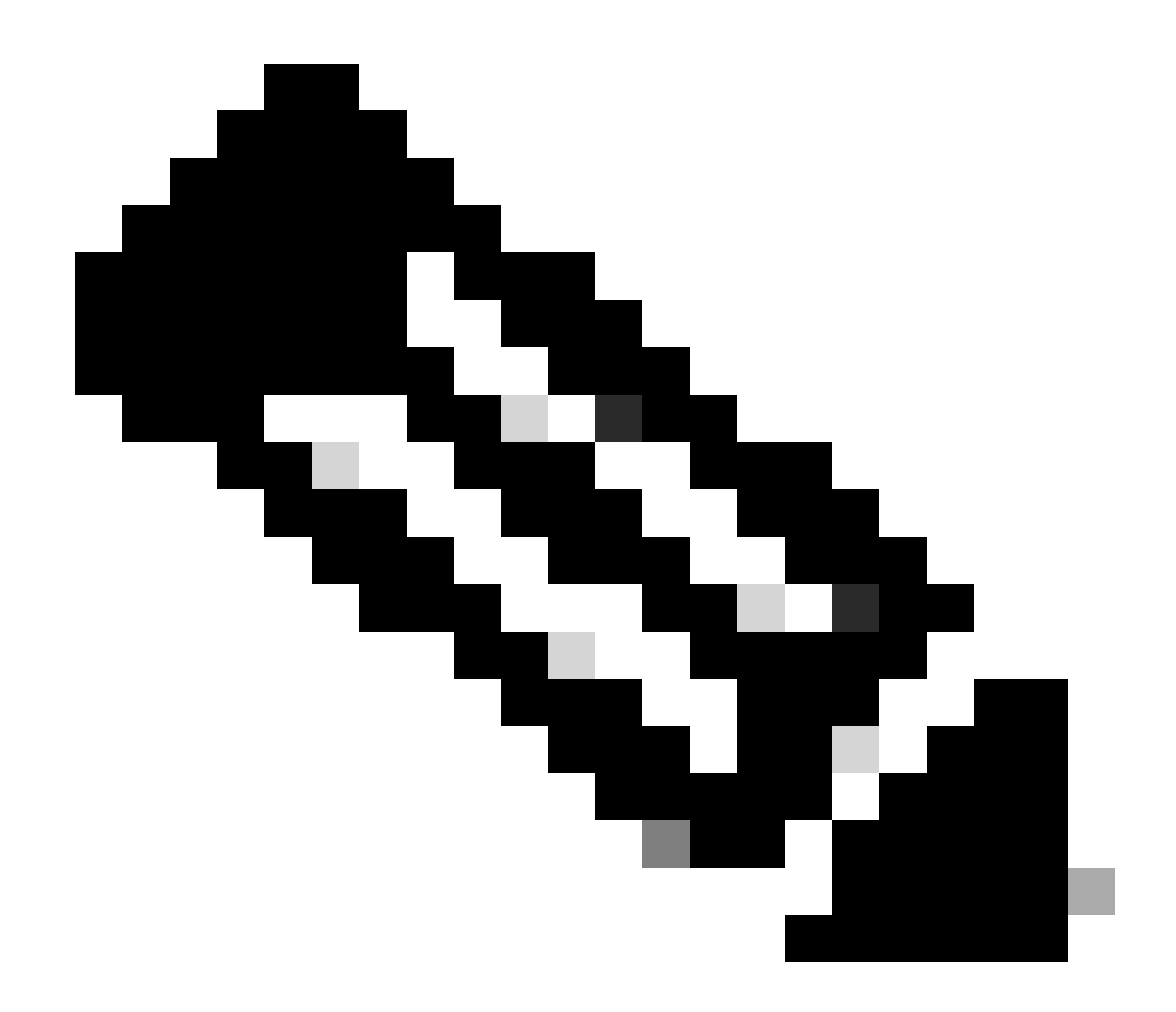

注意:在整個步驟中,請用您的IOS映像檔案的實際名稱替換。

### 套件組合模式

Cisco Catalyst 9600交換器上的套件組合模式升級是指升級交換器軟體的方法,其中整個軟體映像 被捆綁到單一檔案中。此檔案包含所有必要的元件,例如作業系統、裝置驅動程式,以及交換器運 作所需的其他基本軟體。升級涉及單個軟體映像檔案,通常具有.bin副檔名。這與可能涉及多個檔 案和套裝軟體的其他方法(例如安裝模式)不同。

請依照概述的步驟在套件組合模式下進行升級。

1. 使用以下方法之一,將新映象(.bin檔案)傳輸到交換機中安裝的每個Supervisor模組的快閃記憶 體(如果是dual sup或SVL)

透過TFTP:

Switch#copy tftp://Location/directory/<file\_name> bootflash:

Switch#copy tftp://Location/directory/<file\_name> stby-bootflash:

### 透過USB:

Switch#copy usbflash0:<file\_name> bootflash:

Switch#copy usbflash0:<file\_name> stby-bootflash:

### 2. 使用指令確認可用的檔案系統

Switch#show file systems

### 3. 將IOS複製到所有成員交換機後,驗證是否已使用

Switch#dir bootflash:

```
Switch#dir stby-bootflash:
```

#### 4. (可選)使用命令檢驗MD5校驗和:

Switch#verify /md5 bootflash:<file\_name>
Switch#verify /md5 stby-bootflash:<file\_name>

#### 確保輸出與軟體下載頁面上提供的MD5校驗和值匹配。

5. 使用以下命令配置引導變數, 使其指向新的映像檔案

Switch#config terminal
Switch(config)#no boot system
Switch(config)#boot system bootflash:<file\_name>
Switch(config)#end

### 6. 儲存配置

Switch#write memory

7. 使用下列工具驗證開機設定

Switch#show boot

### 8. 重新載入交換機以應用新的IOS

Switch#reload

### 9. 驗證升級是否成功

Switch#show version

Switch#show redundancy

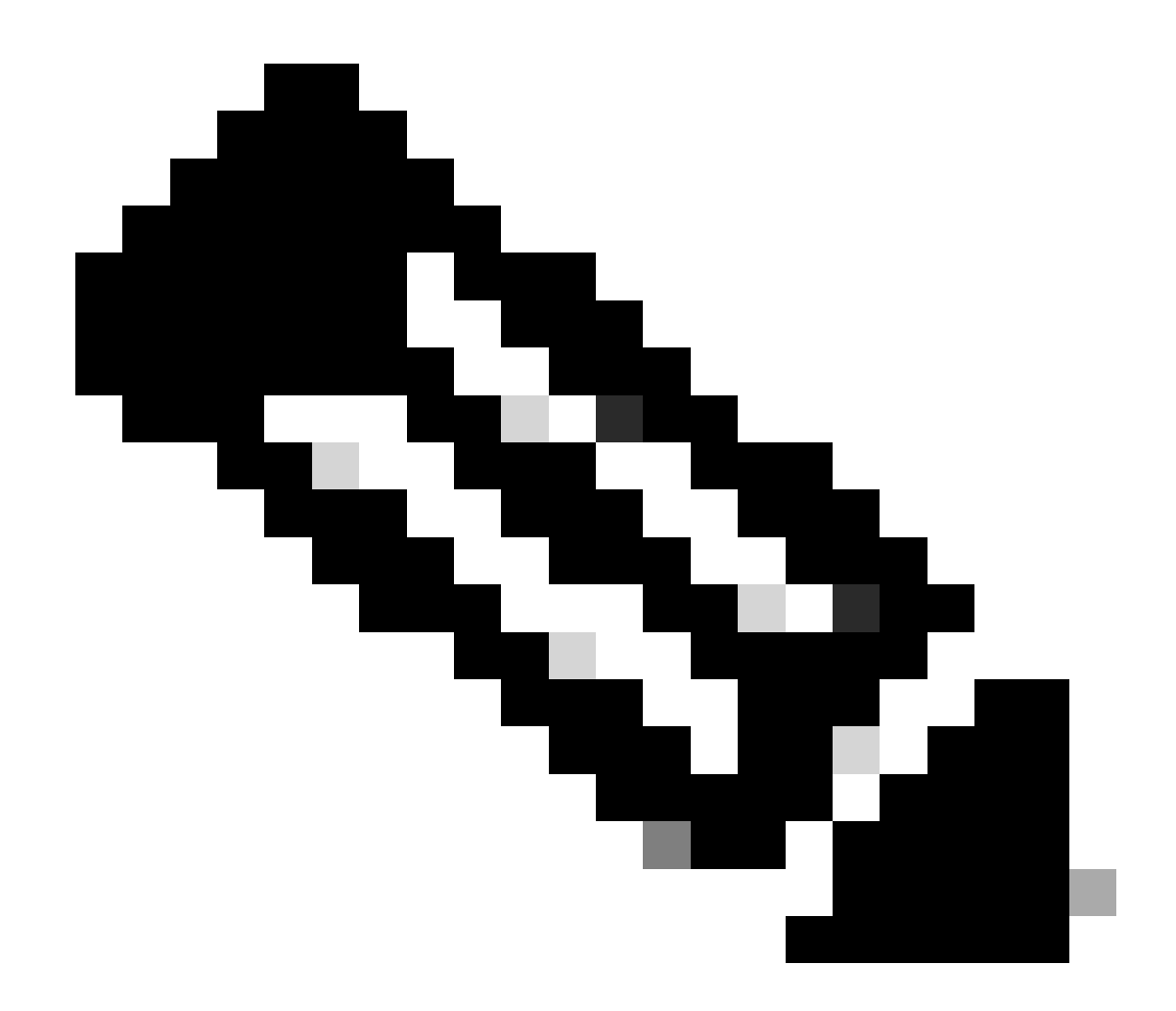

注意:在整個步驟中,請用您的IOS映像檔案的實際名稱替換。

服務中軟體升級(ISSU)

服務中軟體升級是一種程式,可在網路繼續轉送封包時,將裝置上的映像升級為另一個映像。 ISSU可協助網路管理員在執行軟體升級時避免網路中斷。在安裝模式下升級映像,其中每個軟體套 件都單獨升級。

9600 Stackwise-Virtual以及具有雙管理引擎的9600獨立機箱均支援ISSU。

- •對於雙管理引擎模組配置中的Catalyst 9600,如果使用StackWise虛擬,則ISSU支援從Cisco IOS XE直布羅陀版16.12.1開始。
- 對於帶有StackWise虛擬的Catalyst 9600X,ISSU支援從Cisco IOS XE Cupertino 17.12.1開始。
- 對於雙管理引擎模組配置中的Catalyst 9600X,ISSU支援從Cisco IOS XE Cupertino 17.9.1開始。

請使用以下連結確保當前軟體版本和目標軟體版本適用於ISSU升級: <u>相容性矩陣</u>

附註:

- 對於採用四管理引擎或高可用性設定的獨立機箱中的ISSU從17.3.1、17.3.2、17.3.3或 17.3.4升級到17.6.x,必須執行ISSU升級到17.3.5,然後執行ISSU升級到最終目標版本。 ISSU升級到17.9.1可能會失敗。有關詳細資訊,請參閱CSCwc54402。
- 從17.6.4升級到17.9.3的ISSU可能會失敗。有關詳細資訊,請參閱CSCwc54402。

ISSU的先決條件

1. 檢查當前代碼版本

C9600#show version | include IOS XE

#### 2. 檢查啟動模式

只有在StackWise Virtual中的兩台交換機都以安裝模式引導時,才支援ISSU。

C9600#show ver | include INSTALL

### 3. 檢查快閃記憶體中是否有足夠的可用記憶體

C9600#dir flash: | include free 11353194496 bytes total (8565174272 bytes free)

C9600#dir stby-flash: | include free 11353980928 bytes total (8566865920 bytes free)

### 4. 檢查交換機是否處於SSO模式

C9600#show redundancy Redundant System Information : Available system uptime = 4 minutes Switchovers system experienced = 0 Standby failures = 0 Last switchover reason = none

Hardware Mode = Duplex

```
Configured Redundancy Mode = sso
    Operating Redundancy Mode = sso <-----
             Maintenance Mode = Disabled
               Communications = Up
Current Processor Information :
------
              Active Location = slot 1
       Current Software state = ACTIVE <-----
      Uptime in current state = 30 minutes
                Image Version = Cisco IOS Software [Fuji], Catalyst L3 Switch Software (CAT9K_IOSXE),
Technical Support: http://www.cisco.com/techsupport
Copyright (c) 1986-2018 by Cisco Systems, Inc.
Compiled Mon 05-Nov-18 19:32 by mcpre
                         BOOT = flash:packages.conf;
                  CONFIG_FILE =
        Configuration register = 0x102
Peer Processor Information :
_____
             Standby Location = slot 2
       Current Software state = STANDBY HOT <-----
      Uptime in current state = 26 minutes
                Image Version = Cisco IOS Software [Fuji], Catalyst L3 Switch Software (CAT9K_IOSXE),
Technical Support: <a href="http://www.cisco.com/techsupport">http://www.cisco.com/techsupport</a>
Copyright (c) 1986-2018 by Cisco Systems, Inc.
Compiled Mon 05-Nov-18 19:32 by mcpre
                         BOOT = flash:packages.conf;
                  CONFIG_FILE =
        Configuration register = 0x102
```

### 5. 檢查是否啟用自動開機

```
C9600#show boot system
_____
Switch 1
_____
Current Boot Variables:
BOOT variable = flash:packages.conf;
Boot Variables on next reload:
BOOT variable = flash:packages.conf;
Manual Boot = no <---- Manual Boot should be set to "no"
Enable Break = no
Boot Mode = DEVICE
iPXE Timeout = 0
_____
Switch 2
-----
Current Boot Variables:
BOOT variable = flash:packages.conf;
Boot Variables on next reload:
BOOT variable = flash:packages.conf;
Manual Boot = no
Enable Break = no
Boot Mode = DEVICE
iPXE Timeout = 0
```

如果未啟用自動開機,可以如下所示進行變更:

<#root>

C9600(config)#no boot manual

### 6. 檢查當前ISSU和安裝狀態

C9600#show issu state detail --- Starting local lock acquisition on switch 1 ---Finished local lock acquisition on switch 1

No ISSU operation is in progress <---- If see anything else, abort ISSU before proceeding. Check on how to manually abort ISSU.

C9600#show install summary
[ Switch 1 2 ] Installed Package(s) Information:
State (St): I - Inactive, U - Activated & Uncommitted,
C - Activated & Committed, D - Deactivated & Uncommitted
Type St Filename/Version
IMG C 16.9.2.0.2433 <----- State should be Activated & Committed for current version alone.
If not clear install state before proceeding. Check on how to clear install state.
Auto abort timer: inactive

升級步驟

請按照概述的步驟執行服務中軟體升級(ISSU)升級。

1. 清理

使用以下命令刪除所有非活動安裝:

Switch#install remove inactive

#### 2. 複製新影像

使用以下方法之一將新的.bin映像檔案傳輸到活動Supervisor的快閃記憶體中:

\_\_\_\_\_

#### 透過TFTP:

Switch#copy tftp://Location/directory/<file\_name> flash:

#### 透過USB:

Switch#copy usbflash0:<file\_name> flash:

#### 使用show file systems確認可用的檔案系統

3. 核查

將IOS傳輸到活動Supervisor的快閃記憶體後,檢查是否使用以下命令正確複製映像:

Switch#dir flash:

(可選)要驗證MD5校驗和,請使用命令:

Switch#verify /md5 flash:<File\_name>

### 確保此校驗和與「軟體下載」頁面上提供的校驗和匹配。

### 4. 設定開機變數

使用以下命令將啟動變數設定為指向packages.conf檔案:

Switch#config terminal

Switch(config)#no boot system

Switch(config)#boot system flash:packages.conf

Switch(config)#end

### 5. 自動啟動配置

### 透過執行以下操作將交換機配置為自動引導:

Switch#config terminal Switch(config)#no boot manual Switch(config)#end

6. 儲存組態

使用下列專案儲存目前的組態:

Switch#write memory

使用指令確認開機設定:

Switch#show boot

7. 映像安裝

要安裝映像,請使用以下命令:

Switch#install add file flash:<file\_name> activate issu commit

執行這裡提到的命令後,程序就會自動啟動和重新載入 SUP。在準備就緒,可以開始重新啟動之前 ,請勿運行命令。與正常升級程式不同,它不會在重新載入之前要求您確認。

運行此命令後,ISSU進程將提取檔案,重新載入備用sup,等待其返回SSO,然後故障切換重新載 入活動sup。

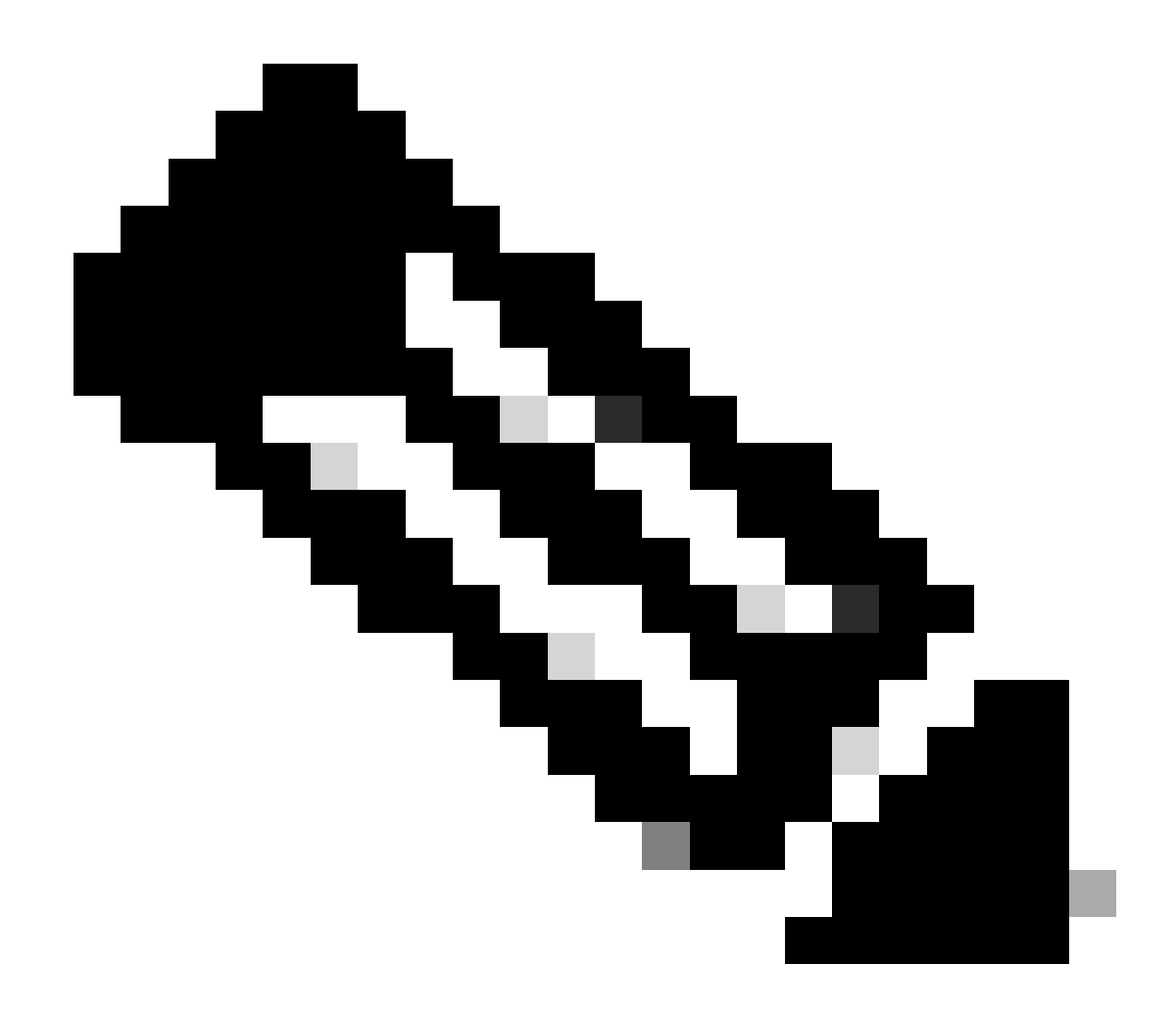

注意:在整個步驟中,請用您的IOS映像檔案的實際名稱替換。

### ISSU驗證步驟

ISSU完成後,

- 檢查兩台交換器是否均在新軟體上執行。
- 檢查show issu state detail輸出以清除並且不顯示任何進行中的ISSU。
- 檢查show install issu history輸出以確保成功執行ISSU操作(此命令僅在16.10.1版及更高版本中可用)。

### 從ISSU故障恢復的步驟

 如果ISSU發生故障,則自動中止操作可以將系統恢復到其初始狀態(較舊的映像)。但是 ,如果此操作同樣失敗,則應該手動恢復機箱。

- 在手動恢復過程中,檢查活動映像和備用映像是否都運行較舊的映像(如果運行不運行,則恢 復單個機箱)。
- 確保兩個機箱都運行舊映象之後, runinstall remove inactive將刪除所有未使用的映象包。
- 一旦兩個機箱都運行了舊軟體,請手動清除ISSU運行的所有內部狀態。(請參閱此處瞭解如 何清除內部ISSU狀態)。

#### 中止ISSU

在3步工作流程中,在啟用ISSU過程中,如果中止計時器超時,系統會自動中止到較舊的映像。如 果備用裝置在中止過程中未達到SSO,則需要手動中止。此外,如果由於任何原因,您要在介於兩 者之間中止ISSU,則需要手動中止。

C9600#install abort issu

清除ISSU狀態

如果ISSU升級/降級/中止/自動中止不成功,則需要手動清除ISSU內部狀態。

在執行下列指令之前,請在內部啟用服務:

C9600(config)#service internal C9600(config)#end C9600#clear install state clear\_install\_state: START Tue Nov 13 17:05:47 UTC 2018 --- Starting clear\_install\_state ---Performing clear\_install\_state on all members [1] clear\_install\_state package(s) on chassis 1 [1] Finished clear\_install\_state on chassis 1 Checking status of clear\_install\_state on [1] clear\_install\_state: Passed on [1] Finished clear\_install\_state

C9600#show issu state detail --- Starting local lock acquisition on chassis 1 ---Finished local lock acquisition on chassis 1

No ISSU operation is in progress

### 關於此翻譯

思科已使用電腦和人工技術翻譯本文件,讓全世界的使用者能夠以自己的語言理解支援內容。請注 意,即使是最佳機器翻譯,也不如專業譯者翻譯的內容準確。Cisco Systems, Inc. 對這些翻譯的準 確度概不負責,並建議一律查看原始英文文件(提供連結)。